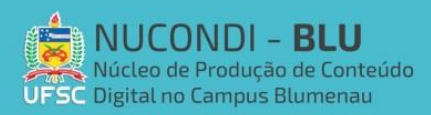

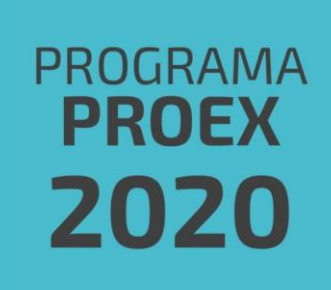

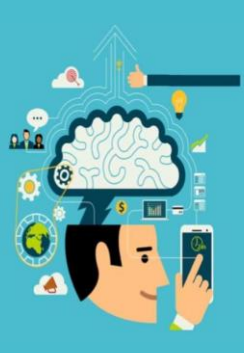

## **Tutorial: Google Forms**

O Google Forms é uma ferramenta online do Google assim como o Google Docs, mas que permite a criação de formulários, questionários, etc.

1 – Como acessar o Google Forms:

Das formas mais simples, abra o navegador do seu computador, acesse o Google e pesquise por "Google Forms", como ilustrado abaixo. Para utilizá-lo faça seu login com sua conta de Gmail.

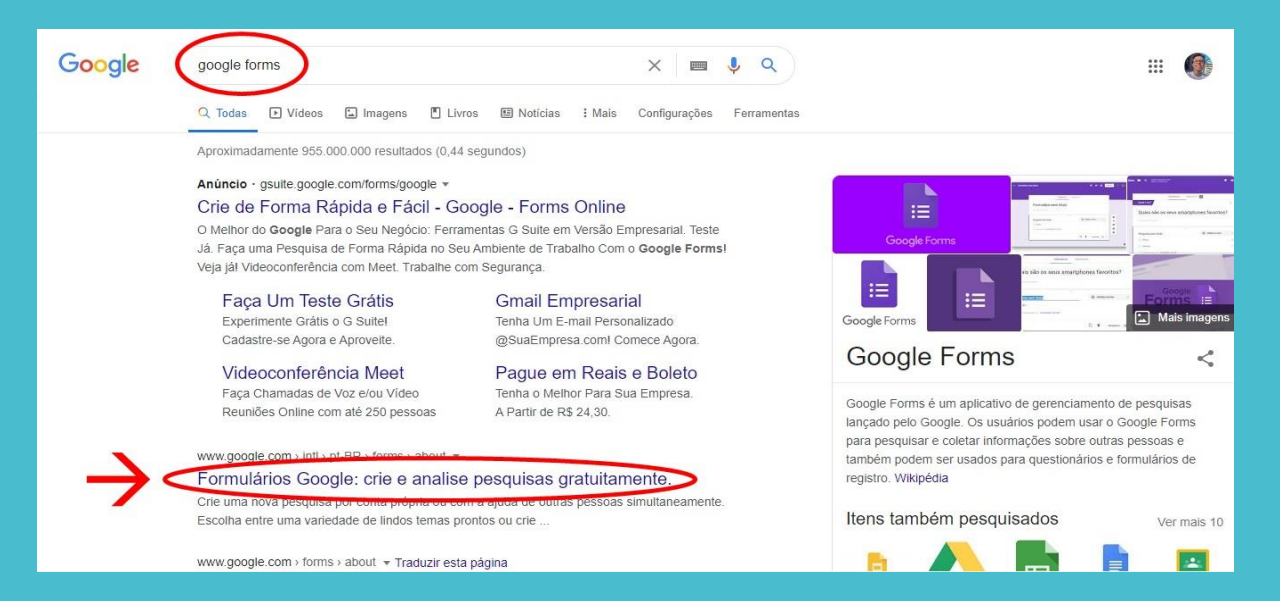

O site abrirá a página inicial, entre na aba de formulários e clique em "Ir para formulários Google"

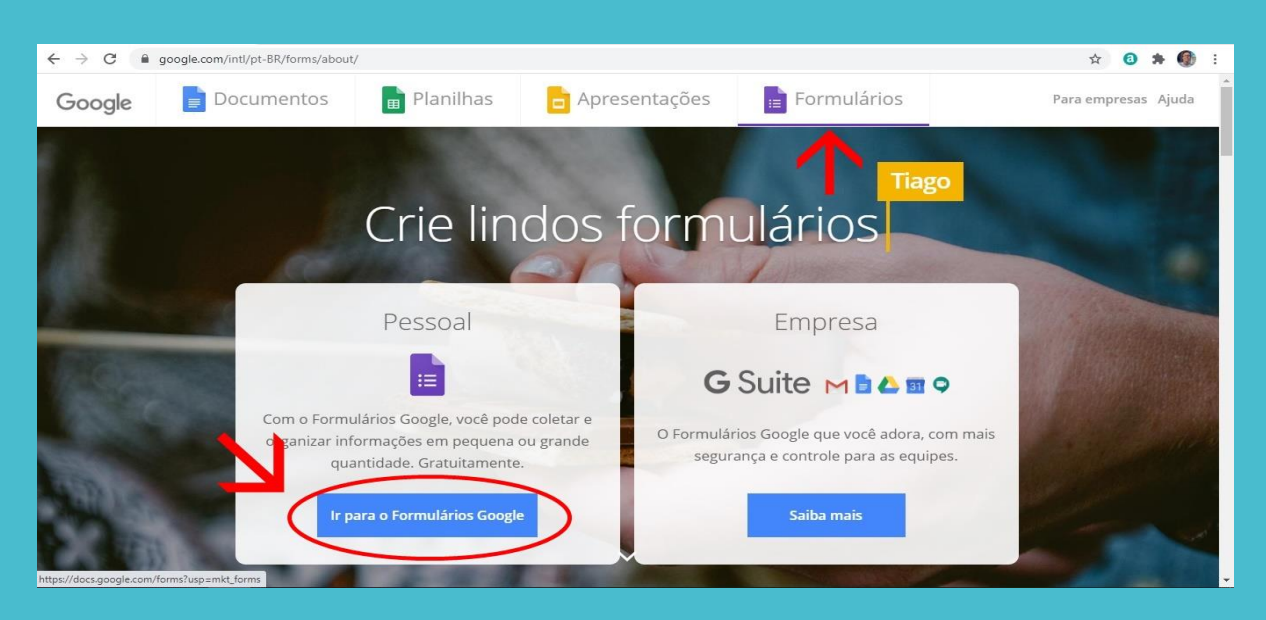

Em seguida, terás algumas opções de estilo para escolher. Escolha a que melhor se encaixa na situação em questão.

| ← → C                                |                                                                                                    |                                                                                                    |                                                                                                    | ९ 🛧 🗿 🗯 🌍 : |
|--------------------------------------|----------------------------------------------------------------------------------------------------|----------------------------------------------------------------------------------------------------|----------------------------------------------------------------------------------------------------|-------------|
| = Formulários Q F                    | esquisa                                                                                                    |                                                                                                    |                                                                                                    | III         |
| Iniciar um nove formula              | io                                                                                                    | wento     Convite para festa                                                                                                    | ia de modela                                                                                                    | >           |
| Formulários recentes                 | P                                                                                                    | ertencem a qualquer pessoa 🔻                                                                                                    | 🗉 A <sup>ĵ</sup> z 🗖                                                                                                    |             |
| ************************************ | Image: Second second second | Commentation     Commentation     Commentation     Commentation     Commentation     Commentation     Commentation     Commentation     Commentation     Commentation     Commentation     Commentation     Commentation     Commentation | Angela de tour de la construir de la construir |             |
| Avaliação do Curso - Exp             | I Avaliação do Curso - Curs                                                                                                    | Avaliação do Curso - Diári                                                                                                    | Avaliação do Curso - O p                                                                                                    |             |

Ao escolher, abra o desejado. O site te redirecionará para a criação do formulário, que permite diversas funções, como ilustrado abaixo

| 🚦 Formulário sem                    | n título<br>Aba das respostas<br>Aba das perguntas<br>Perguntas<br>Personalizar cores, temas, etc<br>Configuração | es                                 |
|-------------------------------------|----------------------------------------------------------------------------------------------------|------------------------------------|
|                                     | Formulário sem título<br>Descrição do formulário                                                                  |                                    |
| Adicionar nova opção<br>de resposta |                                                                                                    | r pergunta<br>nar foto<br>ar vídeo |
|                                     | Apagar pergunta                                                                                                   | 0                                  |

Percebe-se que é bem intuitivo e diversificado. O Forms permite adicionar fotos e vídeos, duplicar ou apagar perguntas, personalizar a cor e o tema do formulário e ficar ciente das respostas de quem tiver acesso a ele.

Para nomear o formulário, clique em "Formulário sem título" e altere-o. Adicione quantas perguntas quiser e as altere, assim como as opções de resposta da mesma forma que renomeou o formulário.

| ← → C | FAIpQLSf7mxinOXBgfMy_vDGUPjmV3OblUGqGfWvnwzwhSzCecWlXKQ/viewform | @ ☆ | 0 | * | 0 | : |
|-------|------------------------------------------------------------------|-----|---|---|---|---|
|       | Formulário Genérico                                              |     |   |   |   |   |
|       | Pergunta 1 Opção 1 Opção 2 Opção 3 Outro:                        |     |   |   |   |   |
| ß     | Pergunta 2<br>Opção 1<br>Opção 2<br>Opção 3                      |     |   | 0 | 0 |   |

Quando o formulário/questionário estiver pronto, você pode visualizá-lo como as pessoas o verão, clicando no ícone "Visualizar" localizado entre os ícones de configuração e personalização. Decidido de que está pronto para compartilhá-lo, aperte em "Enviar" e serás redirecionado para essa página:

| ← → C                                                           | Q \$     | 0 🛪 🚯 : |
|-----------------------------------------------------------------|----------|---------|
| X Enviar formulário                                             |          |         |
| Coletar endereços de e-mail                                     |          |         |
| Enviar via                                                      |          | fy      |
| Enviar por e-mail                                               |          |         |
| Para                                                            |          |         |
| Assunto<br>Formulário Genérico                                  |          |         |
| Mensagem<br>Este é um convite para você preencher o formulário: |          |         |
| Incluir formulário no e-mail                                    |          |         |
| 2+ Adicionar colaboradores                                      | Cancelar | Enviar  |
|                                                                 |          |         |

Pode-se enviar via e-mail ou compartilhando link e então basta esperar que o público o responda.